ICカードご登録方法 ※マイナビ会員様のみご登録が可能です。

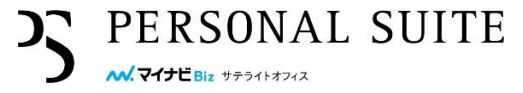

ICカード登録機(iPad)でお客様のマイナビBiz サテライトオフィスアカウント 情報とICカードの紐付けを行います。下記手順にてご登録下さい。

<初回登録>

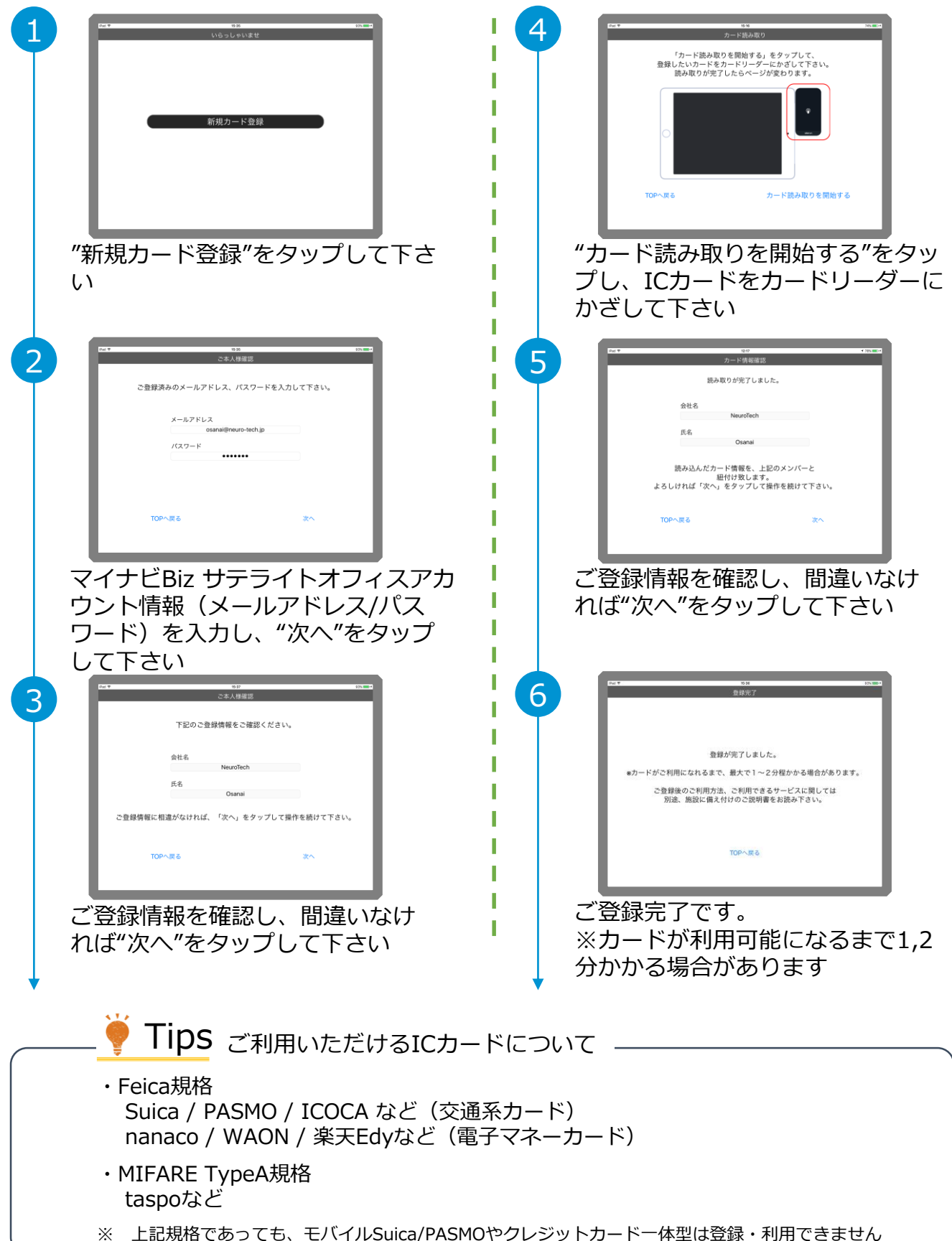

## ICカードご登録後のご利用方法

※マイナビ会員様のみご登録が可能です。

## 🖌 ICカードで入退室(鍵の解錠)が可能

- ・マイナビBiz サテライトオフィスのメンバーサイトでの予約情報と連動して、 登録したICカードを鍵として利用できます ※マイナビBiz サテライトオフィス全拠点共通でご利用可能です(一部の提携店を含む)
- ・引き続き、マイナビBiz サテライトオフィスのメンバーサイト(マイページ)からも 解錠可能です

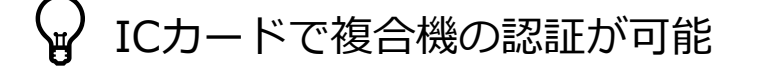

- ・マイナビBiz サテライトオフィス施設内にある複合機について、 登録したICカードで認証して利用ができます ※マイナビBiz サテライトオフィス全拠点共通でご利用可能です(提携店を除く)
- ・引き続き、マイナビBiz サテライトオフィスのアカウント情報 (メールアドレス/パスワード)の入力による認証も可能です

## <登録カードの変更をご希望の場合>

| Ŧ              |                                              | 15-35                                        |                      |
|----------------|----------------------------------------------|----------------------------------------------|----------------------|
|                |                                              | ご本人様確認                                       |                      |
|                | 下記のご登                                        | 録情報をご確認ください。                                 |                      |
|                | 会社名                                          |                                              |                      |
|                |                                              | NeuroTech                                    |                      |
|                | 氏名                                           |                                              |                      |
|                |                                              | Osanai                                       |                      |
| 登録カート<br>変更しない | 厩にカード<br>『を変更する場合、<br><sup>、</sup> 場合、「TOPへJ | 情報が登録されています。<br>「次へ」をタップし操作<br>EGG」をタップして操作を | を続けて下さい。<br>終了して下さい。 |
| т              | OPへ戻る                                        |                                              | 次へ                   |
|                |                                              |                                              |                      |
|                |                                              |                                              |                      |

登録カードを変更したいマイナビBiz サテライトオフィ スのアカウント情報(メールアドレス/パスワード)を 入力すると、左記の画面となります。 ↓ ご登録情報をご確認を頂き、"次へ"をタップして下さい。 ↓ その後は初回登録と同じ流れとなります。

PERSONAL SUITE

<お困りの場合>

以下のような場合は、お問い合わせ窓口までご連絡下さい

- ・2-3分待ったがカードが反応しない
- ・ICカード登録機(iPad)が動かない
- ・マイナビBiz サテライトオフィスのアカウント情報(メールアドレス/パスワード)を 入力したが、登録情報(会社名/氏名)が間違っている

## お問い合わせ窓口

株式会社マイナビ マイナビBiz サテライトオフィス PERSONAL SUITE **0120-876-900**(8:00~22:00)

biz-satellite@mynavi.jp 上記時間外はメールにてお問い合わせください。